# **PowerSuite**

EASY | ROBUST | PROVEN

eNett Integration

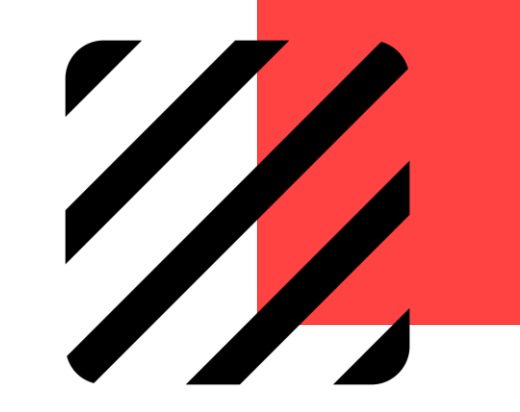

Copyright 2021 © Excellent Management Limited

### **Overview**

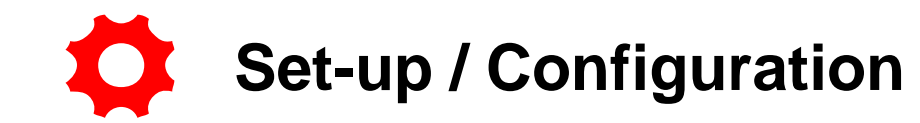

- Request Account from eNett
- Login to PowerSuite & Configure eNett Credentials

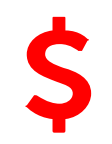

### Make eNett Payment

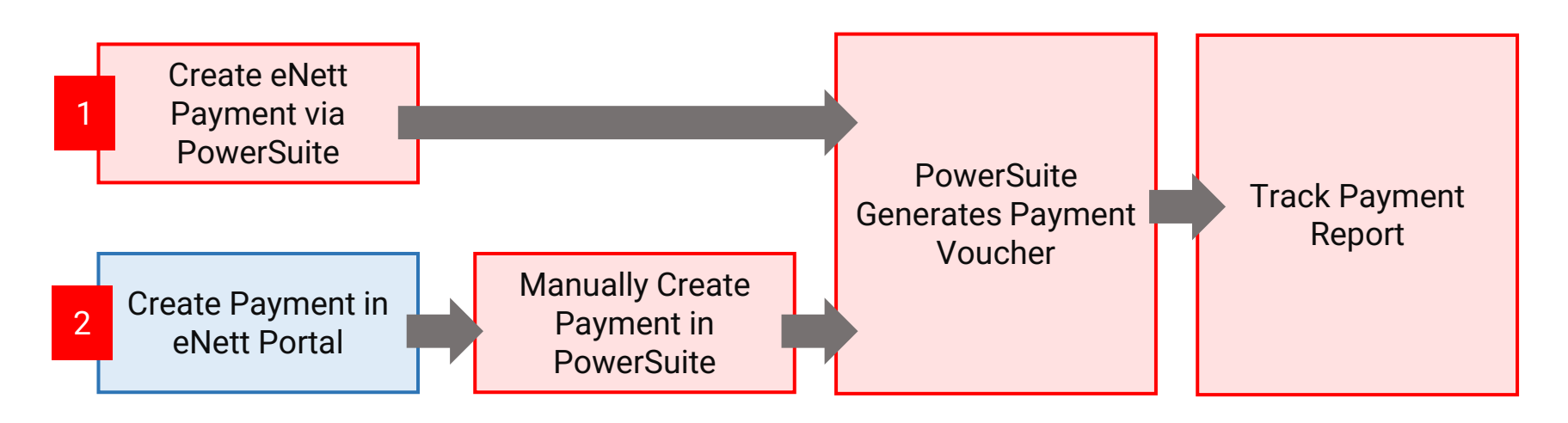

eNett

### eNett Integration with PowerSuite

Set-up & Configuration

Make Payment to Supplier via 'Payment' Module in PowerSuite

Make Payment to Supplier via 'New Payment' in eNett Portal

Report – Payment Gateway Report

### Set-up & Configuration

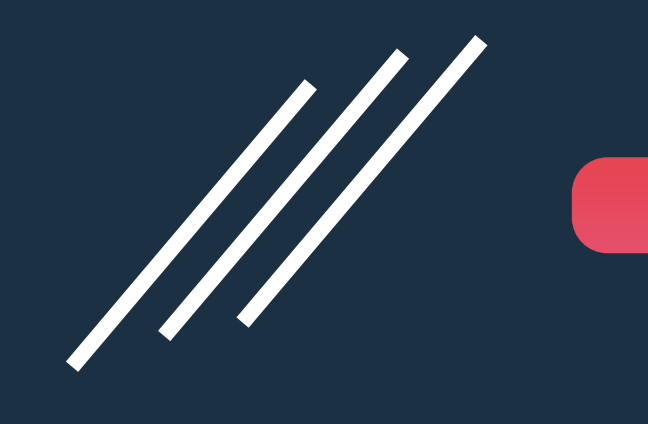

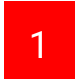

For agencies with eNett accounts currently, no further sign-up is required. Please prepare the following to complete the eNett/PowerSuite Integration:

eNett Client Number (ECN) of the agency

2 For new agencies, please sign-up eNett account through <u>https://www.enett.com/contact-us</u>

eNett support team will provide necessary supports to the agency owner.

<sup>3</sup>Go to PowerSuite > Setting (Wheel icon at the right-hand corner) > System Table > Payment Gateway Maintenance. Click on the **[Payment Gateway Maintenance]**:

| System Table Search           |                                              |             | Booking No. | <i>۹</i>        | \$    | <b>.</b> | €  |
|-------------------------------|----------------------------------------------|-------------|-------------|-----------------|-------|----------|----|
| System Table Search           |                                              |             |             |                 |       |          |    |
| Category<br>All               | Please input system table name for searching |             | [           | <b>Q</b> Search | C     | Reset    |    |
| Show 15 entries               |                                              |             |             | Filt            | er    |          |    |
| System Table                  | Ca                                           | Category    |             |                 |       |          |    |
| 1 Payment Gateway Maintenance | Ba                                           | Back Office |             |                 |       |          |    |
| Showing 1 to 1 of 1 entries   |                                              |             | FI          | RST PREV        | 1 NEX | (T LA    | ST |

- Select "eNett" as the Name of the payment gateway
  - Input the following that from eNett
    - Input agency's ECN in ECN

- Bank Code eNett /eNett
- URL <u>https://enett.com/DebitService/DebitService.asmx</u>

Click on **[Save]** to complete the configuration

|   |           |                            | Payment Gate            | eway Maintenar | nce    | x    |
|---|-----------|----------------------------|-------------------------|----------------|--------|------|
|   |           |                            |                         |                |        | +    |
| 1 | Name      | eNett                      | <b>.</b>                | ECN            | 800131 |      |
|   | Bank Code | eNett /eNett               |                         |                |        |      |
|   | URL       | https://enett-demo.com/Deb | itService/Debitservice. | asmx           |        |      |
|   |           |                            |                         |                |        | Save |

For further assistance on integration, please send a request to PowerSuite Support Team <u>anzsupport@xmlhk.com</u>

Maintain eNett Client Number (ECN) of Supplier:
From 'Supplier' module > 'Payment' > eNett > Click [Save]

| Supplier             |        |                      |                   |                         |              |                            |   | Options • | Save |
|----------------------|--------|----------------------|-------------------|-------------------------|--------------|----------------------------|---|-----------|------|
| Supplier No.<br>Type | XMLHKG | •                    | Name Hotel Vendor | Excellent Management Lt | Other Langua | ge<br><u>ACTIVE REMARK</u> | _ |           |      |
| Main                 |        | 🖃 Payı               | ment              |                         |              |                            |   |           |      |
| Address              |        | Payment<br>Express(D | Accou             | unt Code                |              |                            |   |           |      |
| •\$• Terms           |        | eNett                | 80013             | 32                      |              |                            |   |           |      |
|                      | _      | MintPay              | Accou             | unt Code                |              |                            |   |           |      |
| Paymen               | t      | TravelPay            | Accou             | unt Code                |              |                            |   |           |      |

### MAKE PAYMENT TO SUPPLIER

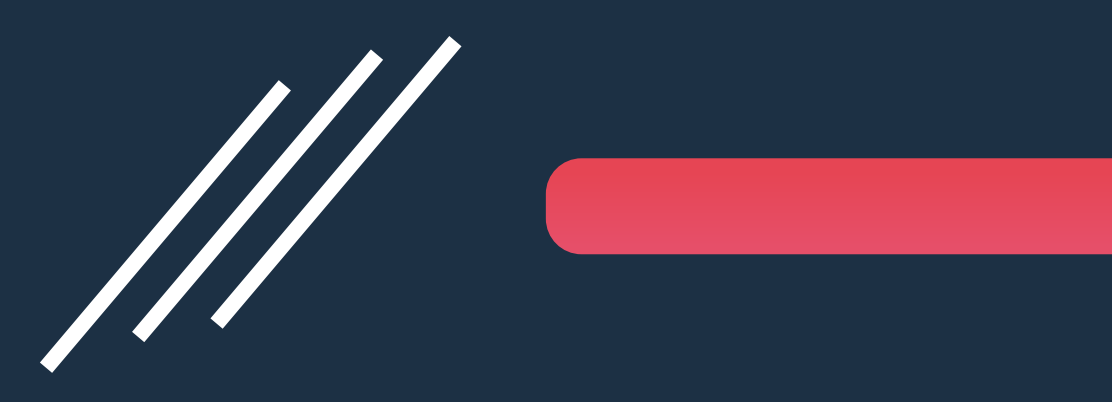

via 'Payment' Module in PowerSuite

### Proceed Payment to Supplier

| PS       | POWERSUITE                       | Payment (Shi                 | irley)                       |                            | Salaat and make n                                 | ovmont to Su            | ontions -  | Proceed |
|----------|----------------------------------|------------------------------|------------------------------|----------------------------|---------------------------------------------------|-------------------------|------------|---------|
| ß        | Booking<br>Document              | Payment Date<br>Supplier No. | 11JAN21 Type<br>XMLHKG SName | Payment -                  | (A) Booking Order No. ,<br>(B) Payment Requisitio | or<br>n                 | opner by.  | Ľ       |
| #<br>#   | Customer                         | Document                     |                              |                            |                                                   |                         |            | Add     |
| "        | Supplier                         | c                            | Doc. No.                     | Date                       | Reference                                         | Outstanding<br>Amoun    | Pay Amount |         |
| Ľ        | Receipt •                        | 1 5                          | SO0000005474                 | 11JAN21                    | WONG/SSS MR                                       | AUD 200.00              | 200.00     | Ŵ       |
|          | Payment -                        | Deposit availa               | lable                        |                            |                                                   |                         |            |         |
| РА       | Payment                          | C                            | Deposit No.                  | Date                       | Remark                                            | Available<br>Amoun      | Amount     |         |
| PR       | Payment Requisition              | 1                            | Account = eN                 | lett                       |                                                   | AUD 13,800.00           | 0.00       |         |
| PP<br>RC | Prepayment<br>Refund To Customer |                              | System auto retrieves        | s as "eNett" according to  | Payment Gateway Maintenanc                        | e AUD <u>-13.600.00</u> | 200.00     |         |
| sc       | Staff Commission                 | Form of Pay                  | yment                        | ¥                          |                                                   |                         |            |         |
|          | Inventory                        | eNett                        | ← AUD ←                      | 200.00 eNett/eNett         | - 800132                                          |                         | +          |         |
| R        | Reconciliation -                 |                              |                              |                            | Î                                                 | -                       |            |         |
| =        | General Entries                  | OP = eN                      | lett Accour                  | nt No.  = Suppli           | er eNett Client Num                               | nber (ECN)              |            |         |
| đ        | Tour •                           |                              | System auto                  | o retrieves the supplier e | Nett client no. according to the                  | selected supplier prof  | file       | 8       |

### Payment Voucher will be Created after Payment

| Payment - <u>Continue Payment</u> (Shirley) - XMLHKG Ltd. | - Valid (Payment Gateway Status - Succeed)                                                                                                    | eNett Payment Status                                                                                                    | Options - Print    |
|-----------------------------------------------------------|----------------------------------------------------------------------------------------------------|----------------------------------------------------------------------------------------------------|--------------------|
|                                                           | 14 4 1 of 1 9 91 0 Find   Next                                                                                                    |                                                                                                    |                    |
|                                                           | YOUR TRAVEL PARTNER XML TRAVEL PTY<br>TRI: -65 3256 9865   Email bookings@xmitvicom                                                                                                    | ABN # 1296222133                                                                                                    |                    |
|                                                           | PAYMENT VOUCHER Pay To XIMLHKG - Excellent Management Ltd. Payee Name XIMLHKG Ltd. Address                                                                                                    | ABN#         1266222133           No.         PAY000001898           Date         11-JAN-2021           By         Shirley Wong |                    |
|                                                           | Form of Payment<br>eNett AUD \$200.00 800132-5645305<br>Two Hundred Australian Dollar Only<br>Payment Details                                                                                        | ECN - Paymen<br>Reference Nu                                                                                                    | nt Gateway<br>mber |
|                                                           | Doo. Ref.         Item#         Supp.Inv. No.         Ref.         Pax Name           SO0000006474         1         NSWORD000         WONGISSS MR           2         2                             | GST Total Incl. GST Payment Amount<br>AUD \$200.00 AUD \$200.00                                                                 |                    |
|                                                           | Grand total of the P                                                                                                    | Payment AUD \$200.00                                                                                                    |                    |
|                                                           |                                                                                                    |                                                                                                    |                    |
|                                                           | Approved by :                                                                                                    | (*) Partial Payment of the document amount                                                                                      |                    |
|                                                           | PSCloud(AU-DEMO)         Pay           Form of Payment :         eNett         800132-5645305         SOI           Amount :         AUD         200.00         Our Reference :         PAY000001896 | yment of :<br>0000005474                                                                                                    |                    |
|                                                           | Address : Excellent Management Ltd. Rec                                                                                                    | ceived by :<br>Accounts Department                                                                                              |                    |

### MAKE PAYMENT TO SUPPLIER

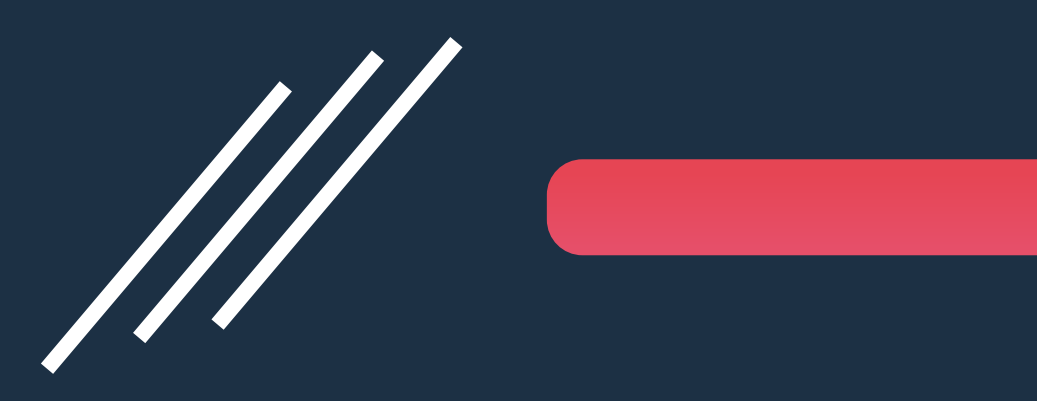

via 'New Payment' in eNett Portal

### Create and Proceed New Payment in eNett Portal

| Payments    | Reports        | Admin          | eNett |
|-------------|----------------|----------------|-------|
| New Payment | Manage Payment | Import Payment |       |

#### **New Payment**

| Reference Details         | Merchant / Payee Details  | Transaction Details  | Advanced Options        | Payment Type                               |
|---------------------------|---------------------------|----------------------|-------------------------|--------------------------------------------|
| Primary Reference         | My Quick List<br>Select   | Currency             | Payment Date 12/01/2021 | Direct Debit O Credit Card Cardholder Name |
| Secondary Reference       | ECN                       | Total Amount Payable | Payment Notes           | Card Type                                  |
| Passenger Name            | eNett Client Trading Name |                      |                         | Card Number                                |
| Departure Date 12/01/2021 |                           |                      |                         | Security Code Expiry Date                  |
|                           |                           |                      |                         | Submit                                     |

\* Kindly refer to the documents provided by eNett for the standard procedures of creating a new payment.

### Manually Create Payment in PowerSuite for the Payment Made in eNett Portal

| PS  | POWERSUITE          |              |                     |                             |                            |                       |                      |            | -             |
|-----|---------------------|--------------|---------------------|-----------------------------|----------------------------|-----------------------|----------------------|------------|---------------|
|     |                     | Payment      | (Shirley)           |                             |                            |                       |                      | Options -  | Proceed       |
|     | Dashboard           | Payment Date | 12 JAN 21 Tune      | Parment                     |                            |                       |                      |            |               |
| Ē   | Task                | Supplier No. | XMLHKG Name         | Excellent Management Ltd. P | ayee Name XMLHKG Ltd.      |                       |                      |            |               |
| E   | Booking             |              |                     |                             |                            |                       |                      |            |               |
|     | Document            | Docum        | ent                 |                             |                            |                       |                      |            | Add           |
| *   | Customer            |              | Doc. No.            | Date                        | Reference                  | 0                     | utstanding<br>Amount | Pay Amount |               |
| ŞI: | Campaign            | 1            | <u>SO0000005520</u> | 12JAN21                     | WONG/SSS MR                | AUD                   | 200.00               | 200.00     | Ŵ             |
| ۲   | Supplier            | Deposit a    | available           |                             |                            |                       |                      |            |               |
| Ľ   | Receipt -           |              | Deposit No.         | Date                        | Remark                     |                       | Available<br>Amount  | Amount     |               |
| 1   | Payment •           | 1            | DX000000210         | Manually Se                 | lect "eNett"               | AUD                   | 13,800.00            | 0.00       |               |
| PA  | Payment             |              |                     |                             | Total Amount               | AUD                   | <u>-13,600.00</u>    | 200.00     |               |
| PR  | Payment Requisition |              |                     |                             |                            |                       |                      |            |               |
| PP  | Prepayment          | Form of      | Payment             | +                           |                            | _                     |                      |            |               |
| RC  | Refund To Customer  | Direct D     | Deposit - AUE       | 200.00 eNett/eNett          | <b>a</b> 800132            | _                     |                      | +          |               |
| sc  | Staff Commission    |              | 1                   |                             | 1                          |                       |                      |            |               |
|     | Inventory           | FOP = [      | Direct Depo         | sit Accoun                  | t No. = Supplier           | eNett Clien           | t Nu                 | mber (I    | ECN)          |
| B   | Reconciliation -    | ·            |                     | System auto                 | retrieves the supplier eNe | tt client no. accordi | ing to th            | e selected | supplier prof |

Copyright 2021 © Excellent Management Limited

### Payment Voucher will be Generated

| Payment - <u>Continue Payment</u> (S | niney) - Xmlhkg Lid Valid                                                            |                                                                    | Opuons Print                              |
|--------------------------------------|--------------------------------------------------------------------------------------|--------------------------------------------------------------------|-------------------------------------------|
|                                      | ii4 4 1 of 1 P Pi O Find                                                             | Next                                                               |                                           |
|                                      | 😽 🛛 XML TRAVE                                                                        | L PTY LTD                                                          |                                           |
|                                      | GROUD FLOOR 182 CAPEL STREE<br>YOUR TRAVEL PARTNER Tek -65 3256 9905   Email: bookin | T.SYDNEY<br>gegwmitvicom   AEN #1286222133                         |                                           |
|                                      | PAYMENT VOUCHER                                                                      | ABN# 1266222133                                                    |                                           |
|                                      | Pay To XMLHKG - Excellent Management Ltd.                                            | No. PAY000001916                                                   |                                           |
|                                      | Payee Name XMLHKG Ltd.                                                               | Date 12-JAN-2021                                                   |                                           |
|                                      | Address                                                                              | By Shirley Wong                                                    |                                           |
|                                      | Form of Payment                                                                      |                                                                    |                                           |
|                                      | Direct Deposit AUD \$200.00 80<br>Two Hundred Australian Dollar Or                   | 0132<br>Ny                                                         |                                           |
|                                      | Payment Details                                                                      |                                                                    |                                           |
|                                      | Doc. Ref. Item# Sugp.Inv.No. Ref. Pax.Name<br>SO0000005520 1 NSWORD000 WONG/SSS<br>2 | GST Total Incl. GST Payment Amount<br>MR AUD \$200.00 AUD \$200.00 |                                           |
|                                      | Gran                                                                                 | ad total of the Payment AUD \$200.00                               |                                           |
|                                      |                                                                                      |                                                                    |                                           |
|                                      |                                                                                      |                                                                    |                                           |
|                                      |                                                                                      |                                                                    |                                           |
|                                      | Approved by :                                                                        | (*) Partial Payment of the document amount                         |                                           |
|                                      |                                                                                      | Democratic                                                         |                                           |
|                                      | Form of Payment Direct Deposit 200132                                                | S00000005520                                                       |                                           |
|                                      | Amount: AUD 200.00                                                                   | 333999900000                                                       |                                           |
|                                      | Our Reference : PAY000001916                                                         |                                                                    |                                           |
|                                      | Address : Excellent Management Ltd.                                                  | Received by :                                                      | Convright 2021 © Excellent Management Lir |
|                                      |                                                                                      | Accounts Department                                                | oopyngin 2021 @ Excellent Management Li   |

P. 15

### REPORT

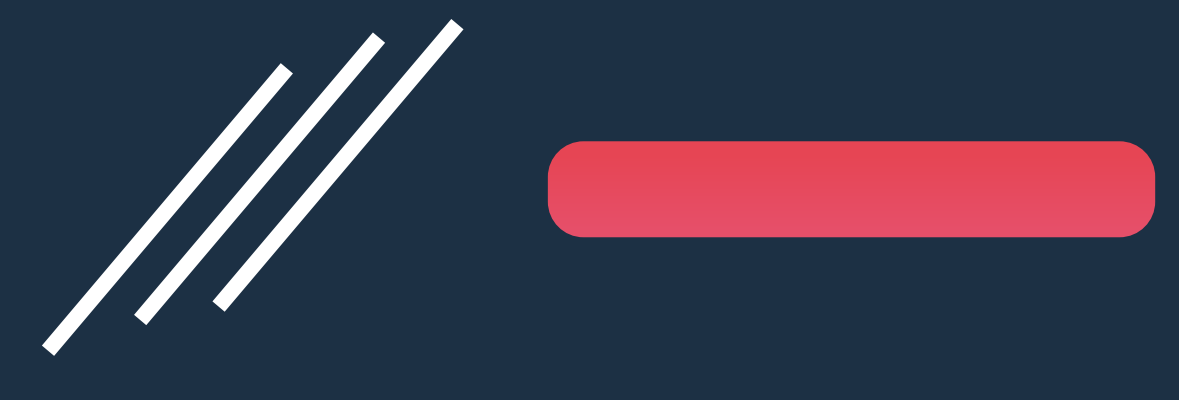

Payment Gateway Report

### Payment Gateway Report – Keep Track the Payment Status

| Reporting Tool 2.0               |                        |                           |               | Booking No. | ٩ | Ð | \$<br>• | € |
|----------------------------------|------------------------|---------------------------|---------------|-------------|---|---|---------|---|
| ≡ Home > RTAU981 - Payment Gatew | ay Transaction Log 🛛 📩 |                           |               |             |   |   |         |   |
| Preview BExcel PDF DWord Chart   | Schedule               |                           |               |             |   |   |         |   |
| Searching Criteria               |                        |                           |               |             |   |   |         |   |
| TAdd ▼ ■ Save ▼                  |                        |                           |               |             |   |   |         |   |
| Transaction Date                 | Between                | 01JAN21                   | × And 31JAN21 |             |   |   | ×       |   |
|                                  | This Month             |                           | _             |             |   |   |         |   |
| Status                           | =                      |                           |               |             |   |   |         |   |
| Payment Gateway                  | =                      | eNett                     |               |             |   |   |         |   |
| Payment Gateway Reference        | =                      | Î                         |               |             |   |   |         |   |
| Booking No.                      | =                      |                           |               |             |   |   |         |   |
| Customer No. / Supplier No.      | =                      |                           |               |             |   |   |         |   |
|                                  |                        |                           |               |             |   |   |         |   |
|                                  | S                      | elect Payment Gateway = e | eNett         |             |   |   |         |   |

### Payment Gateway Report – Keep Track the Payment Status

|        |                      | -rayi      | nent Gatew | ay Irai | nsaction L    | .og 😭                           |                                        |                    |                          |
|--------|----------------------|------------|------------|---------|---------------|---------------------------------|----------------------------------------|--------------------|--------------------------|
| Filter | Excel Pdf            | • Word     | ĭ≊Email    |         |               |                                 |                                        |                    |                          |
|        |                      |            |            |         |               |                                 |                                        |                    |                          |
| E C    |                      |            |            |         |               |                                 |                                        |                    |                          |
|        | Report ID: RTAU981   | (v1)       |            |         |               | PSC                             | oud(AU-DEMO)                           |                    | Page 1                   |
|        | Print Date: 1/7/2021 | 2:29:42 PM |            |         |               | Payment G                       | ateway Transaction Log                 |                    |                          |
|        | Dist Des Obides      |            |            |         |               | i ayıncın o                     | atomay manadetion Log                  |                    |                          |
|        | Print By: Shirley    |            |            |         |               |                                 |                                        |                    |                          |
|        |                      |            |            |         |               |                                 |                                        |                    |                          |
|        |                      |            |            |         |               |                                 |                                        |                    |                          |
|        | Transaction Date     | Type       | IP Address | Status  | Deposit No. / | Settlement No. /<br>Payment No. | Apessa                                 | Booking No         | Amount Gateway Reference |
|        | 2020-12-28 11:47:41  | eNett      | II Address | Success | X00000001372  | PAY000001790                    | message                                | SO000000264        | 700.00 5644742           |
|        | 2020-12-29 16:06:40  | eNett      |            | Success | X0000001379   | PAY000001799                    |                                        | SO000001942        | 150.00 5644780           |
|        | 2020-12-30 19:03:17  | eNett      |            | Success | X0000001388   | PAY000001808                    |                                        | SO000005348        | 200.00 5644822           |
|        | 2021-01-06 14:06:14  | eNett      |            | Success | X0000001416   | PAY000001846                    |                                        | SO000005351        | 200.00 5645108           |
|        | 2021-01-06 14:12:15  | eNett      |            | Success | X0000001418   | PAY000001847                    |                                        | SO000005340        | 220.00 5645109           |
|        | 2021-01-06 17:41:13  | eNett      |            | Success | X0000001424   | PAY000001852                    |                                        | SO000005427        | 200.00 5645118           |
|        | 2021-01-06 17:56:09  | eNett      |            | Success | X0000001425   | PAY000001853                    |                                        | SO000005429        | 200.00 5645119           |
|        | 2021-01-06 18:32:07  | eNett      |            | Success | X0000001426   | PAY000001854                    |                                        | SO000005431        | 200.00 5645120           |
|        | 2021-01-07 11:25:08  | eNett      |            | Failed  | PR000001089   | PAY000001865                    | Internal Error-900-Error               | RF000000592        | -130.00                  |
|        | 2021-01-07 11:34:52  | eNett      |            | Failed  | PR0000001091  | PAY000001867                    | Internal Error-900-Error               | PAY to<br>XMLHKG   | 200.00                   |
|        | 2021-01-07 11:42:49  | eNett      |            | Failed  | PR0000001092  | PAY000001868                    | Internal Error-900-Error               | 07012021XMLH<br>KG | 200.00                   |
|        | 2021-01-07 11:43:55  | eNett      |            | Success | X0000001437   | PAY000001869                    |                                        | SO000005444        | 200.00 5645146           |
|        | 2021-01-07 11:49:43  | eNett      |            | Failed  | PR000001093   | PAY000001870                    | Internal Error-900-Error               | SO000005445        | 200.00                   |
|        | 2021-01-07 12:19:18  | eNett      |            | Failed  | PR0000001094  | PAY000001871                    | Agency ID invalid or missing-303-Error | SO000005344        | 1,422.33                 |

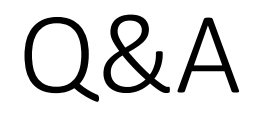

#### Q. What would happen if the payment gateway failed to proceed payments via eNett?

A. In PowerSuite, the system would still generate a payment voucher [in 'Valid' status] to indicate the failed payment transaction through eNett. At the same time, users can track the payment status from report RTAU981 – Payment Gateway Transaction Log (refer to P.16-P.18).

#### Q. What would happen if the payment to supplier is being voided in PowerSuite?

A. In PowerSuite, the status of the payment voucher would be updated from 'Valid' to 'Void' in the Booking. It is also required to manually void the payment in eNett Portal if the payment no longer valid in PowerSuite.

### Need Help?

## PowerSuite

#### **PowerSuite Support Team**

E: anzsupport@xmlhk.com

**Graham Whyte** Business Development Manager (AU/NZ) PowerSuite

PH: 0407 752 086 E: graham@gwbusinesssolutions.com

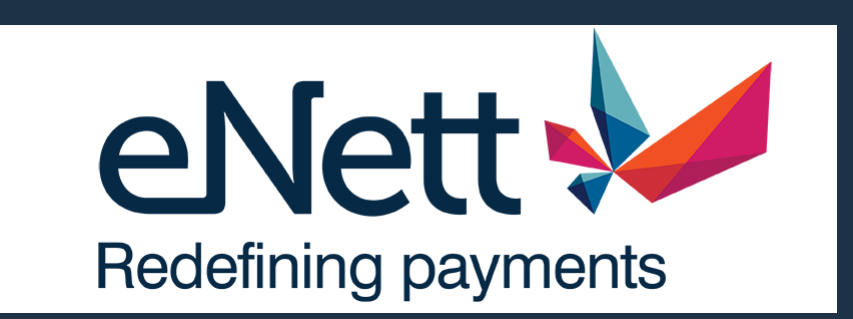

#### eNett Support Team

PH: 1300 036 388 E: service@enett.com